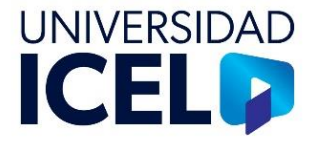

# INSTRUCTIVO PARA LA VALIDACIÓN DE NÓMINA DOCENTE MENSUAL

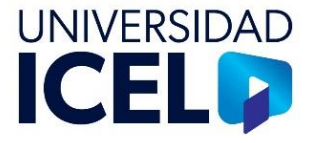

## I. Reporte de nómina de Power Campus

Ingreso al reporte de nómina de Power Campus:

La Coordinación Administrativa es el área responsable de llevar a cabo esta validación.

Power Campus no es un programa que se encuentre instalado en tu equipo de trabajo, por tal motivo tenemos que conectarnos a través de un escritorio remoto y lo hacemos de la siguiente forma:

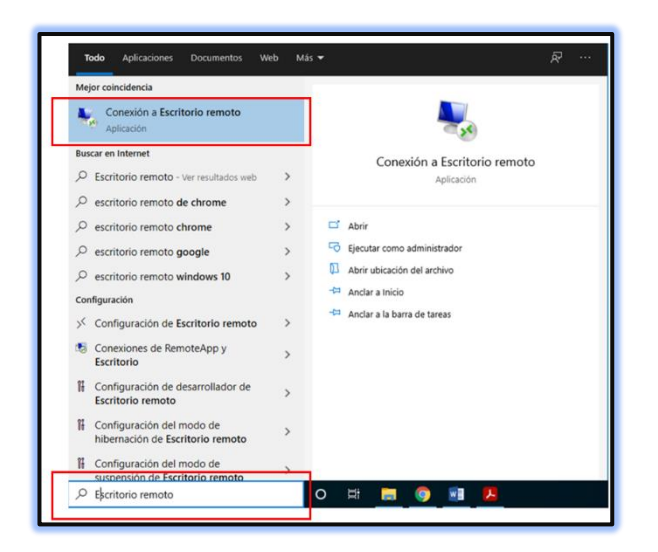

Dar clic el menú *inicio* y escribir "Escritorio remoto" y seleccionar la opción de la parte superior.

En la siguiente pantalla dar clic en el botón *Mostrar opciones*.

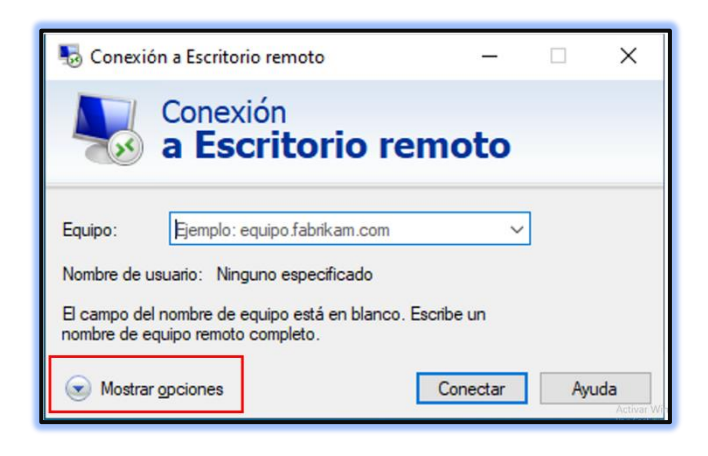

| UI-DCH-INS-02           |
|-------------------------|
| PÁGINA: 3 de 21         |
| VERSIÓN: 00             |
| REVISIÓN: 00            |
| ACTUALIZACIÓN: Jul-2024 |

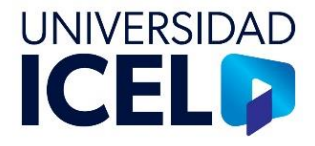

| S Conex              | ión a Escritorio remo<br>Conexión<br><b>a Escrit</b> o                                                                                     | orio rem                                                                                                    | -<br>ioto                      | - x                       |
|----------------------|----------------------------------------------------------------------------------------------------|----------------------------------------------------------------------------------------------------|--------------------------------|---------------------------|
| General<br>Configura | Pantalla Recursos lo<br>ación del inicio de sesi<br>Escribe el nombre d<br>PC: Fer<br>Nombre de<br>E campo del nombr<br>nombre de equipo n | cales Experiencia<br>ón<br>el equipo remoto.<br>nplo: equipo fabrikan<br>e de equipo está en<br>emoto completo. | Opcione<br>n.com<br>blanco. Es | es avanzadas              |
| Configura            | ación de la conexión<br>Guarda la configura<br>RDP o abre una co<br><u>G</u> uardar                                                        | ción de conexión ac<br>nexión guardada.<br>Guardar como                                                         | tual en un                     | archivo<br>Abrir<br>Ayuda |

En esta pantalla ingresar los datos en **PC** y en **Nombre de** que proporciona la Coordinación de Tecnologías de la Información de Corporativo Nacer, y damos clic en conectar.

Abrir el ícono del sistema Power Campus dentro del escritorio remoto.

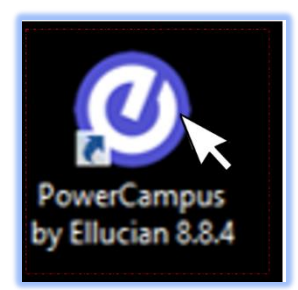

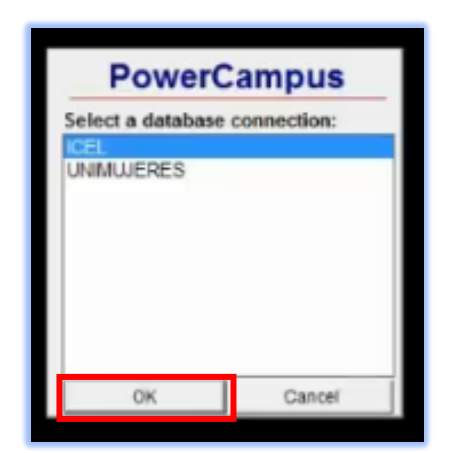

En la siguiente pantalla seleccionar la opción *ICEL* o UNMUJERES, según sea el caso y dar clic en *OK*.

| ι       | JI-DCH-INS-02 |
|---------|---------------|
| PÁGINA: | 4 de 21       |
| VERSIÓN | : 00          |

ACTUALIZACIÓN: Jul-2024

REVISIÓN: 00

#### INSTRUCTIVO PARA LA VALIDACIÓN DE NÓMINA DOCENTE MENSUAL

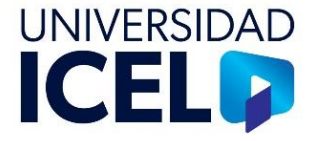

| 2                       |      |
|-------------------------|------|
| Usuario:                |      |
| Contraseña:             |      |
| Fecha de Último Acceso: |      |
| Hora de Último Acceso.  |      |
| Idioma:                 | ES · |

Ingresar datos de usuario y contraseña, dar clic en Aceptar.

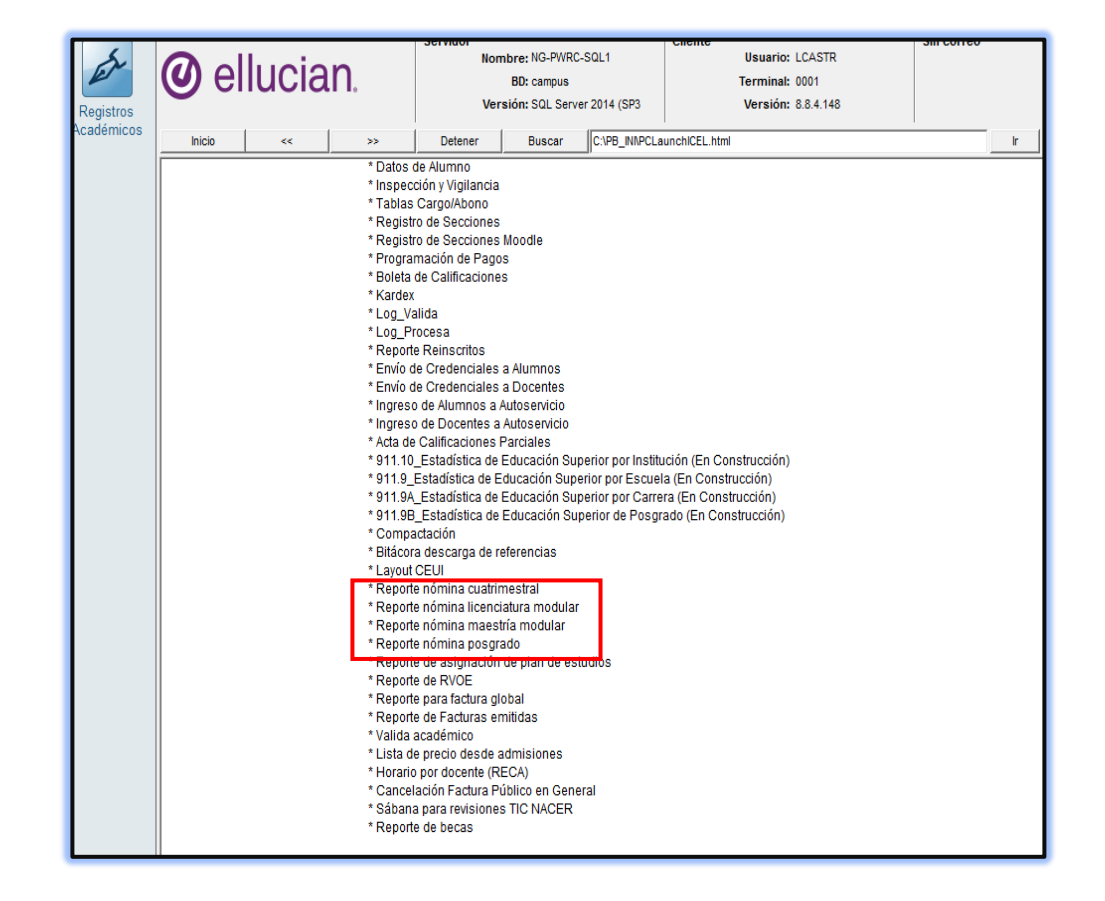

En la página de inicio seleccionar qué tipo de nómina se quiere registrar. En el caso de los servicios modulares se deben descargar dos archivos:

Reporte de nómina licenciatura modular y reporte de nómina maestría modular.

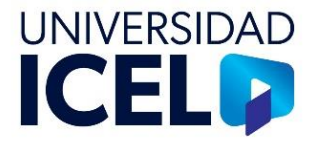

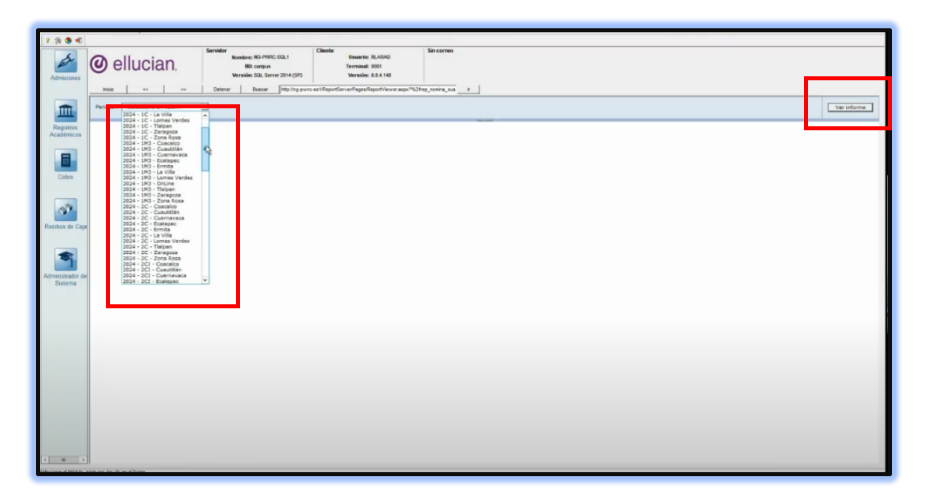

En la siguiente página seleccionar la nómina que se desea reportar y dar clic en *Ver Información*.

Lo que se despliega es un formato que cuenta con la siguiente información.

# Cuadro de datos generales

Universidad: puede ser ICEL o Universidad de las Mujeres.

Campus: el campus que emite el reporte.

**Periodo de pago**: es el rango de fechas entre el inicio y final en el que se paga a los docentes, asociado con el calendario de nómina que emite la Coordinación de Nómina Docente.

**Nómina**: número consecutivo de la nómina con base en el calendario anual que emite la Coordinación de Nómina Docente.

**Periodo de incidencias**: lapso en el que se reportan eventos o circunstancias que surgen en el entorno del trabajo y que afectan el flujo normal de las operaciones diarias; tales como faltas, retardos e incapacidades o bajas.

Fecha: fecha en la que se emite el reporte de nómina.

Periodo cuatrimestral: es la fecha de inicio y la fecha final del cuatrimestre.

Periodo nómina: fecha de pago de la nómina.

# Datos de grupos materia

**Nivel y tipo de plan académico**: Son los servicios educativos escolarizados (bachillerato y licenciatura).

**Periodo**: comprende los datos de las horas totales de impartición de los grupos materia, así como la población beneficiada por semana y por catorcena.

## ACTUALIZACIÓN: Jul-2024

### INSTRUCTIVO PARA LA VALIDACIÓN DE NÓMINA DOCENTE MENSUAL

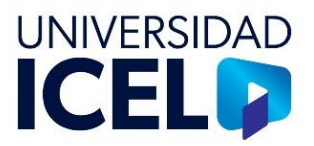

| Γ                                |                                                                     |                                       |                 |                   | -      |                                          |                 | COOF<br>REPORT           | RDINACIÓN E<br>TE DE CARG | E NÓMINAS DOCENTES<br>A HORARIA E INCIDENCIAS |
|----------------------------------|---------------------------------------------------------------------|---------------------------------------|-----------------|-------------------|--------|------------------------------------------|-----------------|--------------------------|---------------------------|-----------------------------------------------|
| UNI<br>CAN<br>PER<br>NÓM<br>PERI | VERSIDAD:<br>IPUS:<br>IODO DE PAGO:<br>MINA:<br>IODO DE INCIDENCIAS | ICEL<br>COACALCO<br>DOCENTES          |                 |                   |        | FECHA:<br>PERIODO CUATR<br>PERIODO NÓMIN | IMESTRAL:<br>A: | 15/07/2024<br>22/06/2024 | 13/07/2024                |                                               |
| Ī                                |                                                                     | PERIODO                               | ) MODULAR (4 se | emanas)<br>NÚM. [ | DE HRS | TOTAL                                    | 1               |                          |                           |                                               |
|                                  | NIVEL                                                               | Y TIPO DE PLAN ACADÉMICO              | GRUPOS          | SEMANA            | MES    | ALUMNOS                                  |                 |                          |                           |                                               |
|                                  | Licenciatura Mixt                                                   | a RC                                  | 15              | 48.00             | 192.00 | 68                                       |                 |                          |                           |                                               |
|                                  | Licenciatura Uni                                                    | idación Desarrollo Elecutivo (ZA v V) |                 |                   |        |                                          |                 |                          |                           |                                               |
|                                  | Casos Especiale                                                     | s                                     |                 |                   |        |                                          |                 |                          |                           |                                               |
| IL                               |                                                                     | TOTAL GRUPOS                          | 15              | 48.00             | 192.00 | 68                                       |                 |                          |                           |                                               |

Reporte de nómina licenciatura modular

|                                                                          |                  |                              |                                       |                         |                                 | RI               | COOF          | RDINACIÓN<br>TE DE CARC | DE NÓM<br>3A HORA | IINAS DO<br>ARIA E IN | CENTES |
|--------------------------------------------------------------------------|------------------|------------------------------|---------------------------------------|-------------------------|---------------------------------|------------------|---------------|-------------------------|-------------------|-----------------------|--------|
| UNIVERSIDAD:<br>CAMPUS:                                                  | ICEL<br>COACALCO |                              |                                       |                         | FECHA:<br>PERIODO CUATRIMESTRAL | 15/07<br>22/06/2 | 7/2024<br>024 | 13/07/2024              |                   |                       |        |
| IÓMINA:<br>PERIODO DE INCIDENCIAS:                                       | DOCENTES         |                              |                                       |                         | PERIODO NÓMINA:                 |                  |               |                         |                   |                       |        |
|                                                                          |                  |                              |                                       |                         |                                 |                  |               |                         |                   |                       |        |
|                                                                          | DEDIODO          |                              |                                       |                         |                                 |                  |               |                         |                   |                       |        |
|                                                                          | PERIODO          | MODULAR (4 se                | emanas)                               |                         | τοτοι                           |                  |               |                         |                   |                       |        |
| NIVEL Y T                                                                | PERIODO          | MODULAR (4 se                | emanas)<br>NÚM. D<br>SEMANA           | E HRS<br>MES            | TOTAL<br>ALUMNOS                |                  |               |                         |                   |                       |        |
| NIVEL Y T<br>Maestría Mixta RC                                           | PERIODO          | MODULAR (4 se<br>GRUPOS<br>3 | emanas)<br>NÚM. D<br>SEMANA<br>12.00  | E HRS<br>MES<br>48.00   | TOTAL<br>ALUMNOS<br>50          |                  |               |                         |                   |                       |        |
| NIVEL Y T<br>Maestría Mixta RC<br>Maestría Online RC                     | PERIODO          | MODULAR (4 se<br>GRUPOS<br>3 | emanas)<br>NÚM. DI<br>SEMANA<br>12.00 | E HR S<br>ME S<br>48.00 | TOTAL<br>ALUMNOS<br>50          |                  |               |                         |                   |                       |        |
| NIVEL Y T<br>Maestría Mixta RC<br>Maestría Online RC<br>Casos Especiales | PERIODO          | MODULAR (4 se<br>GRUPOS<br>3 | emanas)<br>NÚM. D<br>SEMANA<br>12.00  | E HRS<br>MES<br>48.00   | TOTAL<br>ALUMNOS<br>50          |                  |               |                         |                   |                       |        |
| NIVEL Y T<br>Maestria Mixta RC<br>Maestria Online RC<br>Casos Especiales | PERIODO          | MODULAR (4 se<br>GRUPOS<br>3 | emanas)<br>NÚM. DI<br>SEMANA<br>12.00 | E HRS<br>MES<br>48.00   | TOTAL<br>ALUMMOS<br>50          |                  |               |                         |                   |                       |        |

Reporte de nómina posgrado

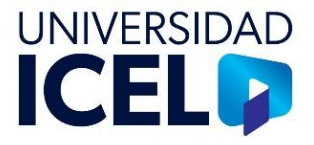

# Conceptos de reporte de nómina (licenciatura modular)

## Columnas

No: Consecutivo de la lista.

No DOCENTE: número de empleado del docente.

**NOMBRE DOCENTE**: nombre completo del docente, verificar que comience por apellidos seguido del o los nombres.

NIVEL (P): es para uso exclusivo de la Coordinación de Nómina Docente.

Tipo de TAB: es para uso exclusivo de la Coordinación de Nómina Docente.

**No. de Grupos /Materia**: total de grupos materia que tiene el docente a su cargo independientente del tipo de asignatura y nivel educativo.

Materia Mixta / Blended / Ejecutiva RC: número de materias que imparte un docente en la modalidad de licenciatura ejecutiva.

Materia No escolarizada / OnLine / A distancia RC: número de materias que imparte un docente en la modalidad online.

Materia Mixta / Blended / Desarrollo Ejecutivo Liquidación (ZA - V): no aplica.

**No. de horas de la materia a la semana**: número total de horas de los grupos materia a impartirse de manera semanal.

**Total de horas/semana por No. Grupo**: total de horas a la semana asignadas a un profesor con base en el número de grupos.

**Total de horas por mes**: total de horas al mes asignadas a un profesor con base en el número de grupos. Nota: el pago al docente se le realiza a módulo vencido.

TOTAL A PAGAR: total de horas a pagar a un profesor por módulo impartido.

**No. de horas incidencias +/-**: número de horas que afectan el flujo normal de las sesiones: tales como faltas, retardos, reposiciones, incapacidades o bajas, las cuales se capturan con base en el reporte de incidencias del sistema ReCA.

TOTAL A PAGAR +/- INCIDENCIAS: total de horas a pagar a un profesor por módulo impartido.

**OBSERVACIONES**: son los datos que explican de manera detalada las incidencias.

## Filas

**Total**: aparece el total de la sumatoria de cada uno de los conceptos que se refiere por columna, debe ser coincidente con la información descrita en el cuadro "Datos de Grupos Materia".

Elaboró: debe de colocar nombre completo y firma la Coordinación Administrativa.

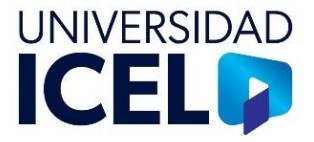

| No. | No. DOCENTE | NOMBRE DOCENTE                      | NIVEL<br>(P) | Tipo de TAB | No. de Grupos<br>/Materia | Materia Mixta /<br>Blended /<br>Ejecutiva<br>RC | Materia No<br>escolarizada /<br>OnLine / A<br>distancia<br>RC | Materia Mixta /<br>Blended /<br>Desarrollo<br>Ejecutivo<br>Liquidación<br>(ZA - V) | No. de horas<br>de la materia a<br>la semana | Total de<br>horas/semana<br>por No.<br>Grupos | Total de Horas<br>por mes | TOTAL A<br>PAGAR | No. Horas<br>incidencia +/- | TOTAL A<br>PAGAR +/-<br>INCIDENCIAS | OBSERVACIONES |
|-----|-------------|-------------------------------------|--------------|-------------|---------------------------|-------------------------------------------------|---------------------------------------------------------------|------------------------------------------------------------------------------------|----------------------------------------------|-----------------------------------------------|---------------------------|------------------|-----------------------------|-------------------------------------|---------------|
| 1   | 0008199     | BADILLO SANCHEZ CESAR               |              |             | 1                         | 1                                               |                                                               |                                                                                    | 3                                            | 3                                             | 12                        | 12               |                             |                                     |               |
| 2   | 0010710     | BAUTISTA GOMEZ CLAUDIA IVETTE       |              |             | 2                         | 2                                               |                                                               |                                                                                    | 6                                            | 6                                             | 24                        | 24               |                             |                                     |               |
| 3   | 0184617     | DOMINGUEZ CARDOSO SANDRA            |              |             | 2                         | 2                                               |                                                               |                                                                                    | 5                                            | 10                                            | 40                        | 40               |                             |                                     |               |
| 4   | 0117515     | GALVAN GRANADOS FERNANDO<br>ENRIQUE |              |             | 1                         | 1                                               |                                                               |                                                                                    | 3                                            | 3                                             | 12                        | 12               |                             |                                     |               |
| 5   | 0009688     | GARCIA ARELLAND CYNTHIA<br>YDANIA   |              |             | 1                         | 1                                               |                                                               |                                                                                    | 2                                            | 2                                             | 8                         | 8                |                             |                                     |               |
| 6   | 0185120     | IZQUIERDO RESENDIZ LUIS FELIPE      |              |             | 1                         | 1                                               |                                                               |                                                                                    | 4                                            | 4                                             | 16                        | 16               |                             |                                     |               |
| 7   | 0184698     | LOPEZ MUÑOZ CESAR ALBERTO           |              |             | 2                         | 2                                               |                                                               |                                                                                    | 6                                            | 6                                             | 24                        | 24               |                             |                                     |               |
| 8   | 0184918     | PALACIOS FERMIN RAQUEL<br>HORTENCIA |              |             | 1                         | 1                                               |                                                               |                                                                                    | 4                                            | 4                                             | 16                        | 16               |                             |                                     |               |
| 9   | 0184169     | VEGA RICARDO                        |              |             | 2                         | 2                                               |                                                               |                                                                                    | 3                                            | 6                                             | 24                        | 24               |                             |                                     |               |
| 10  | 0183999     | ZENTENO TORRES HUGO                 |              |             | 2                         | 2                                               |                                                               |                                                                                    | 2                                            | 4                                             | 16                        | 16               |                             |                                     |               |
|     |             | Tatal                               |              |             | 15                        | 15                                              |                                                               |                                                                                    | 219                                          | 48                                            | 192                       | 192              |                             |                                     |               |
|     |             | ELABORÓ                             |              |             |                           |                                                 |                                                               |                                                                                    |                                              |                                               |                           |                  |                             |                                     |               |
|     |             | Coordinador(a) Administrativo       |              |             |                           |                                                 |                                                               |                                                                                    |                                              |                                               |                           |                  |                             |                                     |               |

## Conceptos de reporte de nómina (posgrado)

## Columnas

No: Consecutivo de la lista.

No DOCENTE: número de empleado del docente.

**NOMBRE DOCENTE**: nombre completo del docente, verificar que comience por apellidos seguido del o los nombres.

NIVEL (P): es para uso exclusivo de la Coordinación de Nómina Docente.

Tipo de TAB: es para uso exclusivo de la Coordinación de Nómina Docente.

**No. de Grupos /Materia**: total de grupos materia que tiene el docente a su cargo independientente del tipo de asignatura y nivel educativo.

Materia Mixta / Blended / RC: número de materias que imparte un docente en posgrado.

Materia Mixta / OnLine / A distancia RC: número de materias que imparte un docente en la modalidad online.

**No. de horas de la materia a la semana**: número total de horas de los grupos materia a impartirse de manera semanal.

**Total de horas/semana por No. Grupo**: total de horas a la semana asignadas a un profesor con base en el número de grupos.

**Total de horas por mes**: total de horas al mes asignadas a un profesor con base en el número de grupos.

TOTAL A PAGAR: total de horas a pagar a un profesor por módulo impartido.

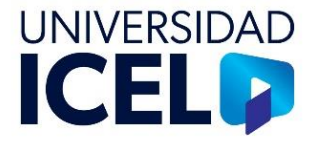

**No. de horas incidencias +/-**: número de horas que afectan el flujo normal de las sesiones: tales como faltas, retardos, reposiciones, incapacidades o bajas, las cuales se capturan con base en el reporte de incidencias del sistema ReCA.

**TOTAL A PAGAR +/- INCIDENCIAS**: total de horas a pagar a un profesor por módulo impartido.

**OBSERVACIONES**: son los datos que explican de manera detalada las incidencias.

Filas

**Total**: aparece el total de la sumatoria de cada uno de los conceptos que se refiere por columna, debe ser coincidente con la información descrita en el cuadro "Datos de Grupos Materia".

Elaboró: debe de colocar nombre completo y firma la Coordinación Administrativa.

| No.    | No. DOCENTE        | NOMBRE DOCENTE                                                           | NIVEL<br>(P) | Tipo de TAB | No. de<br>Grupos<br>/Materia |  | Materia Mixta<br>/ Blended<br>RC | Materia Mixta<br>/ OnLine / A<br>distancia<br>RC | No. de horas<br>de la materia<br>a la semana<br>4 | Total de<br>horas/seman<br>a por No.<br>Grupos<br>4 | Total de<br>Horas por<br>mes | TOTAL A<br>PAGAR | No. Horas<br>incidencia +/- | TOTAL A<br>PAGAR +/-<br>INCIDENCIAS | OBSERVACIONES |
|--------|--------------------|--------------------------------------------------------------------------|--------------|-------------|------------------------------|--|----------------------------------|--------------------------------------------------|---------------------------------------------------|-----------------------------------------------------|------------------------------|------------------|-----------------------------|-------------------------------------|---------------|
| 2<br>3 | 0117012<br>0184009 | GUADALURE<br>LOPEZ LOPEZ MONICA NAYELI<br>VILLALOBOS MENCHACA<br>ABRAHAM |              |             | 1                            |  | 1                                |                                                  | 4                                                 | 4                                                   | 16<br>16                     | 16<br>16         |                             |                                     | <b>_</b>      |
|        |                    | Total<br>ELABORÓ                                                         |              |             | 3                            |  | 3                                |                                                  |                                                   | 12                                                  | 18                           | 18               |                             |                                     |               |
|        |                    | Coordinador(a) Administrativo                                            |              |             |                              |  |                                  |                                                  |                                                   |                                                     |                              |                  |                             |                                     |               |

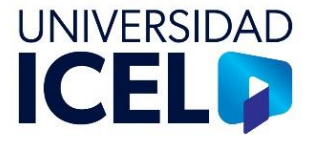

## II. Descarga y revisión del archivo de nómina de Power Campus.

## Descarga

| Anchivo XML con datos de informe |
|----------------------------------|
| CSV (delimitado por comas)       |
| PDF                              |
| Facel                            |
| Arth TIPY                        |
| Word                             |

Dar clic en el ícono de exportar y seleccionar la opción de Excel.

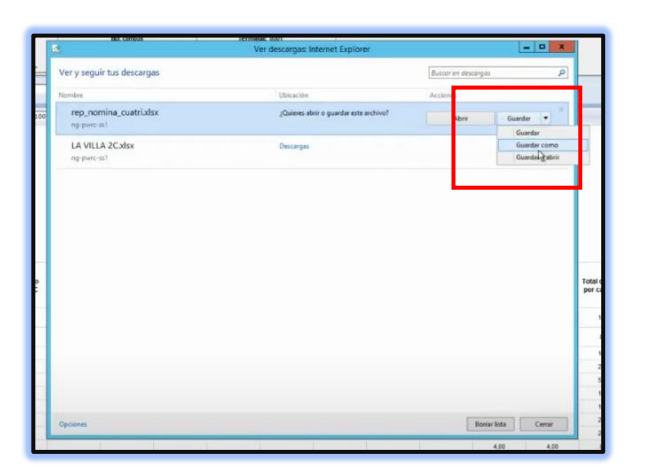

Dar clic en Guardar y posterior en *Guardar como*.

Nombrar el documento, con el nombre del campus, seguido del mes a pagar y el sistema donde proviene el archivo (PwC).

Ejemplo: COACALCO JULIO PWC

Dar clic en Guardar.

| T - 1              | Est  | e equipo 🔸 Descargas 🕨 🗸 🤟              | C    | Buscar en Desci | ngas         | Р |
|--------------------|------|-----------------------------------------|------|-----------------|--------------|---|
| Organizar • Nueve  | carp | eta                                     |      |                 | 田 •          |   |
| * Favoritos        | ^    | Nombre                                  | Fect | ha de modifica  | Tipo         |   |
| Descargas          |      | LA VILLA 2C.atax                        | 05/0 | 27/2024 01:19 a | Archivo XLSX |   |
| Escritorio         |      | LA VILLA Registro de Secciones Moodle.» | 05/0 | 07/2024 08:39 a | Archivo XLSX |   |
| Sitios recientes   |      | LVILLA Registro Seccioones.afta         | 05/0 | 17/2024 09:29 a | Archive XLSX | 1 |
|                    |      | LVILLA Docentes asignados seccion.xtua  | 05/0 | 07/2024 08-27 a | Archivo XLSX |   |
| 📲 Este equipo      |      | COCALCO 2C.xlux                         | 19/0 | 6/2024 04:57    | Archivo XLSX |   |
| Descargas          |      | 2024-2C-UM.xbx                          | 05/0 | 96/2034 06:36 a | Archivo XLSX |   |
| Documentos         | =    | 2024-2C-Zona Rosa xisx                  | 03/0 | 06/2024 06:35 a | Archivo XLSX |   |
| Escritorio         |      | 2024-2C-Zaragoza.vlsx                   | 05/5 | 96/2024 06:32 a | Archive XLSX |   |
| E Imágenes         |      | 2024-2C-Tlalpan.atsa                    | 05/0 | 95/2024 06:29 a | Archivo XLSX |   |
| Música             |      | 2024-2C-Lomas Verdes alsx               | 05/0 | 6/2024-06/22 a  | Archivo XLSX |   |
| 📓 Videos           |      | 2024-2C-La Villaxita                    | 05/0 | 6/2024-06:19 a  | Archivo XLSX |   |
| Windows (C:)       |      | 2024-2C-Ermita.alsx                     | 05/0 | 05/2024 06:10 s | Archivo XLSX |   |
| Can Temporary Stor |      | 2024-2C-Ecatepec.slsx                   | 05/0 | 6/2034 06:05 a  | Archivo XLSX |   |
|                    |      | 2024-2C-Cuemavaca.shx                   | 05/0 | 06/2024 06:03 a | Archive XLSX |   |
|                    |      | Canal an end with the                   |      |                 | A            |   |

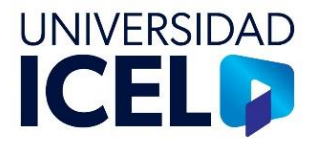

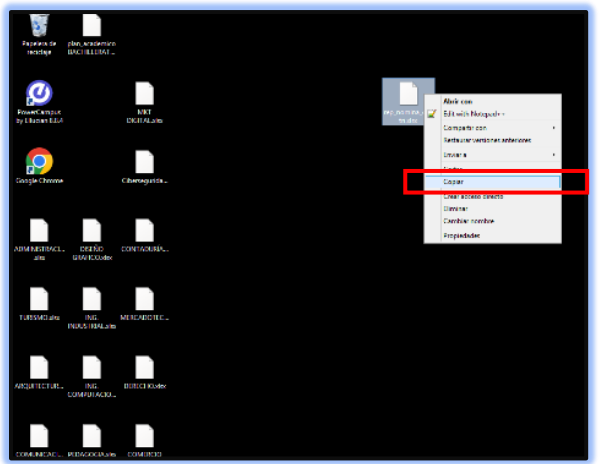

El documento se guarda en el escritorio remoto, por lo cual se debe cortar y pegar en la carpeta nombrada "Validador de nómina" en la PC.

## Revisión

Es responsabilidad de la Coordinación Administrativa realizar una revisión integral del reporte, haciendo énfasis en los conceptos que determinan el pago al docente, los cuales son:

No. de docente: verificar que todos los docentes cuenten con su número de empleado.

Incidencias: con base en las incidencias reportadas en el sistema ReCA, colocar de manera manual si el docente tiene horas a favor o se deben descontar, así mismo se debe de anotar las observaciones que correspondan a las incidencias. Esta información debe ser validada por la Coordinación Administrativa en conjunto con la Coordinación Académica.

Total de horas a pagar: Al capturar todas las incidencias, se realiza una suma de las mismas, así como el total de horas a pagar.

Una vez que se capturaron incidencias y observaciones, así como se aseguró que la información fuente es correcta, se guarda el archivo en la carpeta denominada Nómina. Es importante que la Coordinación Administrativa cuente con esta carpeta dentro de su PC.

**Nota**: Es necesario advertir que, si se dio de baja un docente o, se genera una incapacidad dentro del periodo de incidencias que haya generado un cambio, ya no aparecerán los datos del docente saliente en el reporte de Power Campus. Para tener visibilidad de este movimiento en el reporte de nómina docente se tendrá que generar una nueva Hoja a la que se le denominará **Bajas** donde se agregarán los datos del profesor saliente, como se muestra.

## UI-DCH-INS-02

PÁGINA: 12 de 21 VERSIÓN: 00

REVISIÓN: 00 ACTUALIZACIÓN: Jul-2024

## INSTRUCTIVO PARA LA VALIDACIÓN DE NÓMINA DOCENTE MENSUAL

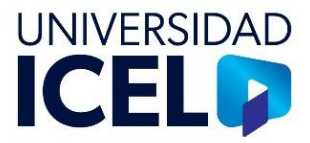

| 22                         | No.                 | No. DOCENTE                                        | NOMBRE DOCENTE                                              | NIVEL<br>(P)             | Tipo de TAB    | No. de<br>Grupos<br>/Materia | Materia Mista<br>/ Blended /<br>Ejecutiva<br>RC | Materia No<br>escolarizada<br>/ OnLine / A<br>distancia<br>RC | Materia Mixta<br>/ Blended /<br>Desarrollo<br>Ejecutivo<br>Liquidación<br>(ZA - V) | No. de horas<br>de la materia<br>a la semana | Total de<br>horasiseman<br>a por No.<br>Grupos | Total de<br>Horas por<br>mes | TOTAL A<br>Pagar         | No. Horas<br>incidencia +ł | TOTAL A<br>PAGAR +/-<br>INCIDENCIAS   | OBSERVACIONES                                 |             |
|----------------------------|---------------------|----------------------------------------------------|-------------------------------------------------------------|--------------------------|----------------|------------------------------|-------------------------------------------------|---------------------------------------------------------------|------------------------------------------------------------------------------------|----------------------------------------------|------------------------------------------------|------------------------------|--------------------------|----------------------------|---------------------------------------|-----------------------------------------------|-------------|
| 23                         | 1                   | 0008199                                            | BADILLO SANCHEZ CESAR                                       |                          |                | 1                            | 1                                               |                                                               |                                                                                    | 3                                            | 3                                              | 12                           | 12                       |                            |                                       |                                               |             |
| 24                         | 2                   | 0010710                                            | INCITE                                                      |                          |                | 2                            | 2                                               |                                                               |                                                                                    | 6                                            | 6                                              | 24                           | 24                       |                            |                                       |                                               | _           |
| 25                         | 3                   | 01/2617                                            | GALVAN GRANADOS FERNANDO                                    |                          |                | 2                            | 2                                               |                                                               |                                                                                    | 0                                            | 10                                             | 40                           | 40                       |                            |                                       |                                               |             |
| 26                         | 1                   | 0117515                                            | ENRIQUE<br>GARCIA ARELLAND CYNTHIA                          |                          |                | 1                            | 1                                               |                                                               |                                                                                    | 3                                            | 3                                              | 12                           | 12                       |                            |                                       |                                               |             |
| 27                         | 5                   | 0009688                                            | YDANIA                                                      |                          |                | 1                            | 1                                               |                                                               |                                                                                    | 2                                            | 2                                              | 8                            | 8                        |                            |                                       |                                               |             |
| 28                         | 6                   | 0185120                                            | IZQUERDO RESENDIZ LUIS FELIPE                               |                          |                | 1                            | 1                                               |                                                               |                                                                                    | 4                                            | 4                                              | 16                           | 16                       |                            |                                       |                                               |             |
| 29                         | ·                   | 0104010                                            | PALACIOS FERMIN RAQUEL                                      |                          |                | 2                            | 2                                               |                                                               |                                                                                    |                                              |                                                | 24                           | 24                       |                            |                                       |                                               |             |
| 30                         | 8                   | 0184918                                            | HORTENCIA                                                   |                          |                | 1                            | 1                                               |                                                               |                                                                                    | +                                            | 4                                              | 16                           | 16                       |                            |                                       |                                               | _           |
| 31                         | 9                   | 0184169                                            | VEGA RICARDO                                                |                          |                | 2                            | 2                                               |                                                               |                                                                                    | 2                                            | 6                                              | 24                           | 24                       |                            |                                       |                                               |             |
| 33                         |                     |                                                    |                                                             |                          |                | -                            | -                                               |                                                               |                                                                                    | -                                            |                                                |                              |                          |                            |                                       |                                               |             |
| 34                         | _                   |                                                    | Total                                                       |                          |                | 15                           | 15                                              |                                                               |                                                                                    | 38                                           | 48                                             | 182                          | 182                      |                            |                                       |                                               |             |
| 36<br>37<br>38<br>39<br>40 | _                   |                                                    | <i>ELABORÓ</i><br>Coordinador(a) Administrativo             |                          |                |                              |                                                 |                                                               |                                                                                    |                                              |                                                |                              |                          |                            |                                       |                                               |             |
| ×                          | Auto                | guardado 🔵                                         | ) - ७ - ୯                                                   | Copia de CO              | ACALCO POSG PV | NC JULIO - JAN               | VEY VELASCO M                                   | EN ~                                                          | € Buscar                                                                           | -                                            |                                                |                              |                          |                            |                                       | Claudia Pérez 🕑                               | — ċ         |
| Archiv                     | o <u>Ir</u>         | nicio Inserta                                      | r Disposición de página                                     | Fórmulas                 | Datos Revi     | sar Vista                    | Automatizar                                     | Ayuda                                                         |                                                                                    |                                              |                                                |                              |                          |                            |                                       | Coment                                        | arios 🖻 Co  |
| Ê                          | ے<br>ا              | Calibri                                            | →[11 →] A^ .                                                | Aĭ = =                   | = 🗐 🧞 -        | ab Ajustar                   | texto                                           | General                                                       | ~                                                                                  |                                              |                                                |                              | 🔠 Insertar               | ·Σ·                        | 27 S                                  |                                               |             |
| Peg                        | ar L                | N I                                                | K <u>S</u> ~ 🖽 ~ 🔗 ~ <u>A</u>                               | • = =                    | = = =          | 🔄 Combir                     | ary centrar 👻                                   | \$ ~ %                                                        |                                                                                    | Formato                                      | Dar formato                                    | Estilos de                   | Eliminar                 | * <u>*</u> * o             | rdenar y Busc                         | ar y Complementos                             | Analizar    |
| *                          | 4                   | ÿ                                                  |                                                             |                          |                |                              |                                                 |                                                               |                                                                                    | condicional                                  | <ul> <li>como tabla v</li> </ul>               | <pre>celda *</pre>           | 🗮 Formato 🔪              | r   ♦ × 1                  | filtrar × seleccio                    | onar 🗠                                        | datos       |
| Porta                      | papel               | les 🖫                                              | Fuente                                                      | L7                       | Alin           | eación                       | ſ                                               | s Núr                                                         | nero í                                                                             | μ.                                           | Estilos                                        |                              | Celdas                   |                            | Edición                               | Complementos                                  | 1           |
| T26                        |                     | ▼ : ×                                              | $\checkmark f_x \sim$                                       |                          |                |                              |                                                 |                                                               |                                                                                    |                                              |                                                |                              |                          |                            |                                       |                                               |             |
| 1                          | Α                   | E                                                  | C                                                           | [                        | )              | E                            | F                                               | G                                                             | H I                                                                                | J                                            | K L                                            | M                            | N                        |                            | 0                                     | P Q                                           | R           |
|                            | CENT<br>MPU<br>AUTI | A MENSUAL<br>TES QUE CAUS<br>IS FECHA<br>TLÁN 22/j | SARON BAJA<br>BAJA No. DOCENTE NOMBR<br>un/24 184600 RAMIRE | E DOCENTE<br>Z BONILLA M | 1ARIA DE LOS A | HOR/S<br>BA<br>NGELES        | A PAGAR A D                                     | OCENTES DAI                                                   | DOS DE BAJA                                                                        | LIC ONLINE L                                 | IC EJEC POSG<br>5.0                            | TOTAL OBSE<br>5.0 LA DO      | RVACIONES<br>DCENTE SOLO | DIO UNA CLA                | SE Y YA NO ASI:                       | STIO                                          |             |
| r cu                       | AUTI                | TLAN 11 DE J                                       | ULIO 0010778 VARGAS                                         | 5 PICHARDO               | HUGO           |                              |                                                 |                                                               |                                                                                    |                                              | 3.0                                            | 3.0 El pro                   | ofesor no se h           | na reportado d             | esde el 10 de j                       | ulio que concluye una i                       | incapacidad |
| CU                         | AUTI                | TLAN 06/                                           | ul/24 0184769 GUZMA                                         | N ESPINOSA               | ANGELICA       |                              |                                                 |                                                               |                                                                                    |                                              | 15.0                                           | 15.0                         |                          |                            |                                       |                                               |             |
| 10                         |                     |                                                    |                                                             |                          |                |                              |                                                 |                                                               |                                                                                    |                                              |                                                |                              |                          |                            |                                       |                                               |             |
| 11                         |                     |                                                    |                                                             |                          |                |                              |                                                 |                                                               |                                                                                    |                                              |                                                |                              |                          |                            |                                       |                                               |             |
| 12                         |                     |                                                    |                                                             |                          |                |                              |                                                 |                                                               |                                                                                    |                                              |                                                |                              |                          |                            |                                       |                                               |             |
| 13                         |                     |                                                    |                                                             |                          |                |                              |                                                 |                                                               |                                                                                    |                                              |                                                |                              |                          |                            |                                       |                                               |             |
| 14                         |                     |                                                    |                                                             |                          |                |                              |                                                 |                                                               |                                                                                    |                                              |                                                |                              |                          |                            |                                       |                                               |             |
| 15                         |                     |                                                    |                                                             |                          |                |                              |                                                 |                                                               |                                                                                    |                                              |                                                |                              |                          |                            |                                       |                                               |             |
| 16                         |                     |                                                    |                                                             |                          |                |                              |                                                 |                                                               |                                                                                    |                                              |                                                |                              |                          |                            |                                       |                                               |             |
| 17                         |                     |                                                    |                                                             |                          |                |                              |                                                 |                                                               |                                                                                    |                                              |                                                |                              |                          |                            |                                       |                                               |             |
| 18                         |                     |                                                    |                                                             |                          |                |                              |                                                 |                                                               |                                                                                    |                                              |                                                |                              |                          |                            |                                       |                                               |             |
| 19                         |                     |                                                    |                                                             |                          |                |                              |                                                 |                                                               |                                                                                    |                                              |                                                |                              |                          |                            |                                       |                                               |             |
| 20                         |                     |                                                    |                                                             |                          |                |                              |                                                 |                                                               |                                                                                    |                                              |                                                |                              |                          |                            |                                       |                                               |             |
| 21                         |                     |                                                    |                                                             |                          |                |                              |                                                 |                                                               |                                                                                    |                                              |                                                |                              |                          |                            |                                       |                                               |             |
| 22                         |                     |                                                    |                                                             |                          |                |                              |                                                 |                                                               |                                                                                    |                                              |                                                |                              |                          |                            |                                       |                                               |             |
| 23                         |                     |                                                    |                                                             |                          |                |                              |                                                 |                                                               |                                                                                    |                                              |                                                |                              |                          |                            |                                       |                                               |             |
| 24                         |                     |                                                    |                                                             |                          |                |                              |                                                 |                                                               |                                                                                    |                                              |                                                |                              |                          |                            |                                       |                                               |             |
| 25<br>26<br>27<br>28       |                     |                                                    |                                                             |                          |                |                              |                                                 |                                                               |                                                                                    |                                              |                                                |                              |                          |                            | Activar W<br><sup>Ve a Configur</sup> | indows<br>ración para activar W<br>ar Windows | indows.     |
| <                          | >                   | rep_r                                              | nomina_modulo_maest                                         | BAJAS                    | +              |                              |                                                 |                                                               |                                                                                    |                                              | :                                              | •                            |                          |                            | Ve a Co                               | nfiguración para activ                        | var Windows |

| UI-DCH-INS-02    |
|------------------|
| PÁGINA: 13 de 21 |
| VERSIÓN: 00      |
| REVISIÓN: 00     |
|                  |

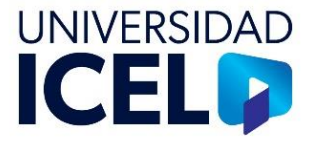

# III. Validador de nómina de Power Campus

| Nombre                       | Fecha de modificación  | Tipo                  | Jamako |
|------------------------------|------------------------|-----------------------|--------|
| PerfLogs                     | 07/05/2022 12/24 a.m.  | Carpeta de archivos   |        |
| Recovery                     | 06/10/2023 68/43 p. m. | Carpeta de archives   |        |
| 📁 Usuaries                   | 01/03/2024 03:56 p. m. | Carpeta de archives   |        |
| ProgramData                  | 05/03/2024 04:32 p.m.  | Carpeta de archives   |        |
| Nbox Games                   | 19/03/2024 10:12 a.m.  | Carpeta de archives   |        |
| CE CE                        | 26/03/2024 11:13 p.m.  | Carpieta de archivos. |        |
| 📁 Nueva carpeta              | 16/04/2024 04:55 p. m. | Carpeta de archivos   |        |
| 🚞 Nomina.rsp                 | 07/05/2024 08/36 p.m.  | Carpeta de archives.  |        |
| OveDriveTemp                 | 10/05/2024 12:12 p. m. | Carpeta de archivos   |        |
| 📁 Devenigos                  | 10/06/2024 11:18 a.m.  | Carpela de archives   |        |
| 📜 Archivos de programa       | 20/06/2024 11:44 p.m.  | Carpeta de archivos   |        |
| 🚞 Archivos de programa (x04) | 20/06/2024 11:45 a.m.  | Carpeta de archives.  |        |
| 🚞 KEL Nomina Docente         | 20/06/2014 02:46 p. m. | Carpeta de archivos   |        |
| 🚞 The Anglo2024              | 26/06/2024 11:42 p. m  | Carpeta de archives   |        |
| Somme.cop2                   | 62/07/2034 11:05 p.m.  | Carpeta de archives   |        |
| 📁 The Anglo                  | 04/07/2024 04:17 p.m.  | Carpeta de archives   |        |
| Cademia Academia             | 09/07/2534 01/79 p. m. | Carpeto de archivits  |        |
| C Windows                    | 10/07/2034 09/32 a.m.  | Carpeta de archives.  |        |
| Nomina 🔁                     | 12/07/2024 12:43 p. m. | Carpeta de archiveri  |        |
| GamingRoot                   | 19/03/2024 10:12 a.m.  | Anthree GAMENGROOT    | 1      |

La Dirección de Sistemas proporciona su respectiva carpeta llamada *Nómina* a cada campus, misma que contiene el archivo Validador de nómina. Esta es instalada en la computadora de la Coordinación Administrativa por el Administrador de Cómputo.

Nota: dentro de la carpeta existen los siguientes archivos:

- 1. NOM PWC Modular Licenciatura Vacio.xlsx
- 2. NOM PWC Posgrado Vacio.xlsx
- 3. NOM PWC Cuatrimestral Vacio.xlsx
- 4. Validador de nómina

El archivo a utilizar para la nómina mensual es NOM PWC Modular Podgrado.xlsx, por lo que se debe guardar sin la palabra "vacio". Es importante que cada mes se actualice este archivo con los datos de la nómina más reciente a fin de evitar que se envíe información de una nómina pasada o incorrecta.

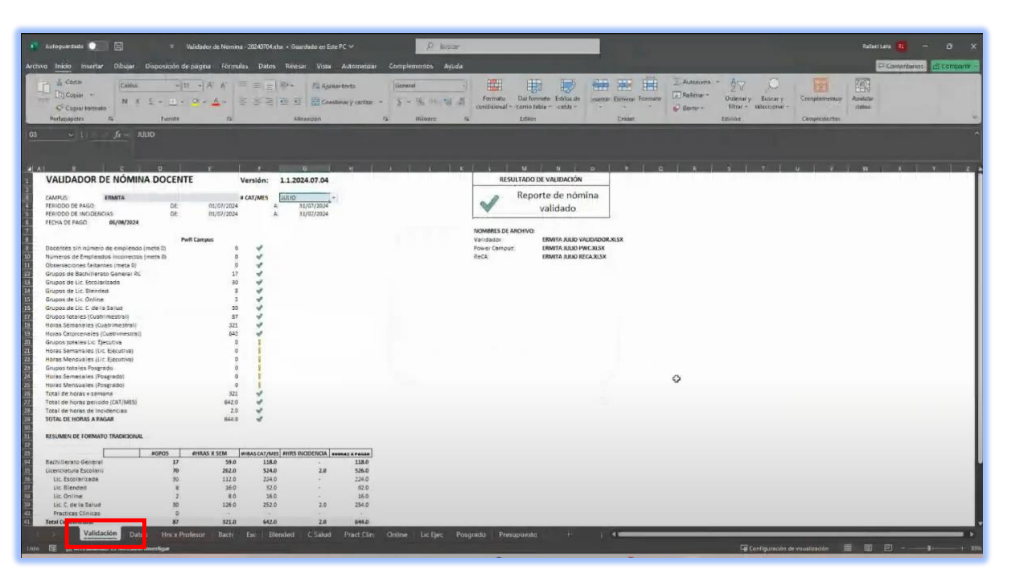

Abrir el documento "Validador de Nómina" y colocarse en la pestaña "Validación". UI-DCH-INS-02 PÁGINA: 14 de 21 VERSIÓN: 00 REVISIÓN: 00 ACTUALIZACIÓN: Jul-2024

#### INSTRUCTIVO PARA LA VALIDACIÓN DE NÓMINA DOCENTE MENSUAL

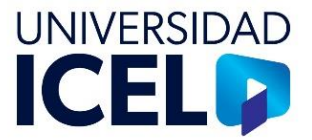

Seleccionar el campus y la nómina catorcenal/mensual a pagar. Automáticamente el archivo genera la información del periodo a pagar.

Asegurase que en este caso se trate de una nómina mensual.

| VALIDADOR            | DE NÓMINA DO             | DCEN | TE         |    |         |    |            |   |
|----------------------|--------------------------|------|------------|----|---------|----|------------|---|
| CAMPUS:              | COACALCO                 |      |            | #  | CAT/MES | [  | JULIO      | - |
| PERIODO DE PAGO:     |                          | DE:  | 01/07/2024 |    |         | A: | ENERO      | ^ |
| PERIODO DE INCIDEN   | ICIAS:                   | DE:  | 01/07/2024 |    |         | A: | FEBRERO    |   |
| FECHA DE PAGO:       | 06/08/2024               |      |            |    |         |    | MARZO      |   |
|                      |                          |      |            |    |         |    | MAYO       |   |
|                      |                          | D    | P Campus   |    |         |    | JUNIO      |   |
| -                    |                          |      | wh campus  |    |         |    | JULIO      |   |
| Docentes sin número  | o de empleado (meta O)   |      |            | 0  | 1       |    | AGOSTO     |   |
| Numeros de Emplea    | dos incorrectos (meta 0) |      |            | 0  | ~       |    | SEPTIEMBRE |   |
| Observaciones faltar | ntes (meta 0)            |      |            | 0  | ~       |    | OCTUBRE    |   |
| Grupos de Bachillera | to General RC            |      |            | 17 | 1       | L  | DICIEMBRE  |   |
|                      |                          |      |            | -  |         | 1  |            | - |

| CAMPUS:          | ERMITA                  |       | # (        | CAT/MES      | JUL | 10         |
|------------------|-------------------------|-------|------------|--------------|-----|------------|
| PERIODO DE PA    | GO:                     | DE:   | 01/07/2024 |              | A:  | 31/07/2024 |
| PERIODO DE INC   | CIDENCIAS:              | DE:   | 01/07/2024 |              | A:  | 31/07/2024 |
| FECHA DE PAGO    | 06/08/2024              |       |            |              |     |            |
|                  |                         | PwR   | Campus     |              |     |            |
| Docentes sin nú  | mero de empleado (met   | a 0)  | 0          | $\checkmark$ |     |            |
| Numeros de Em    | pleados incorrectos (me | ta 0) | 0          | ~            |     |            |
| Observaciones f  | altantes (meta0)        |       | 0          | ~            |     |            |
| Grupos de Bach   | illerato General RC     |       | 17         | ~            |     |            |
| Grupos de Lic. E | scolarizada             |       | 30         | ~            |     |            |
| Grupos de Lic. B | lended                  |       | 8          | ~            |     |            |
| Grupos de Lic. C | Inline                  |       | 2          | ~            |     |            |
| Grupos de Lic. C | . de la Salud           |       | 30         | 1            |     |            |
| Grupos totales ( | Cuatrimestral)          |       | 87         | ~            |     |            |
| Horas Semanale   | s (Cuatrimestral)       |       | 321        | ~            |     |            |
| loras Catorcena  | ales (Cuatrimestral)    |       | 642        | ~            |     |            |
| Grupos totales l | .ic. Ejecutiva          |       | 0          | 1            |     |            |
| loras Semanale   | es (Lic. Ejecutiva)     |       | 0          | 1            |     |            |
| Horas Mensuale   | es (Lic. Ejecutiva)     |       | 0          | 1            |     |            |
| Grupos totales F | Posgrado                |       | 0          | 1            |     |            |
| loras Semanale   | s (Posgrado)            |       | 0          | 1            |     |            |
| Horas Mensuale   | es (Posgrado)           |       | 0          | i            |     |            |

En esta lista se visualizan los posibles errores o la confirmación de que se cargó correctamente la información.

Guardar el archivo con el nombre sugerido dependiendo de dónde proviene la información, sea de Power Campus o ReCA.

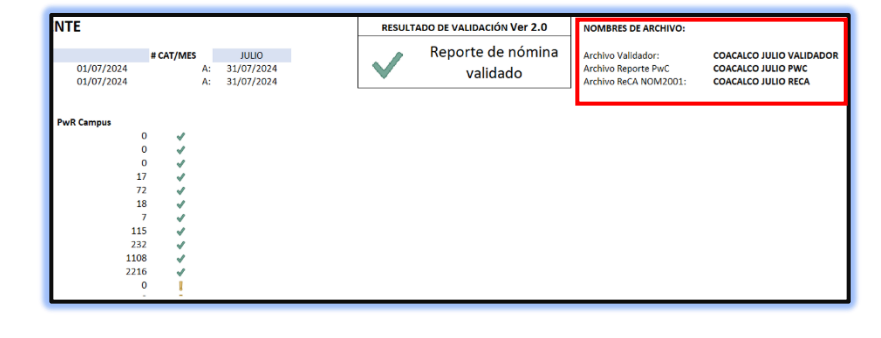

| vchivo Inicio Insertar Dibij<br>Di Detento/CSV<br>Obtener<br>datos * 20 De una tabla o rango<br>Obtener y trainifor | ar Disposición de págin<br>Desde una imagen +<br>Fuentes recientes<br>Conessones existentes<br>mar datos | Formulas     Datos     Revisar     Vin     Comulas y consiones     Actualizer     Vinculos de libro     Vinculos de libro     Vinculos de libro | ta Aitomatizar Compleme<br>Organización Cotizaciones y<br>Tigos de tatos | ntos Ayuda<br>91 <u>19</u><br>1 Ordenar | Filtes Sciences<br>Grow and a sector<br>S Aventades<br>Ordenary tilter | Testa en<br>cohamnas |
|----------------------------------------------------------------------------------------------------|----------------------------------------------------------------------------------------------------|----------------------------------------------------------------------------------------------------|--------------------------------------------------------------------------|-----------------------------------------|------------------------------------------------------------------------|----------------------|
| H47 🗸 i 🖂 🗸 fr 🗸                                                                                                    | -H41+H45                                                                                                 |                                                                                                    |                                                                          |                                         |                                                                        |                      |
| A B                                                                                                    | c                                                                                                    | D                                                                                                    | E                                                                        | F                                       | G                                                                      |                      |
| 1 VALIDAD                                                                                                    | OR DE NÓ                                                                                                 | MINA DOCENTE                                                                                                    | E Ve                                                                     | ersión:                                 | 1.1.2024.07.                                                           | 04                   |

Ir al menú Datos, dar clic en el ícono "Actualizar datos". Esta operación puede tardar unos minutos. PÁGINA: 15 de 21 VERSIÓN: 00 REVISIÓN: 00 ACTUALIZACIÓN: Jul-2024

#### INSTRUCTIVO PARA LA VALIDACIÓN DE NÓMINA DOCENTE MENSUAL

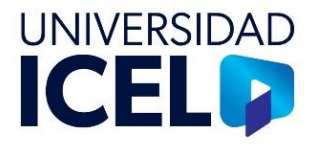

| VALIDADOR DE NÓN                 | INA DOCENTE |            | Versión:  | 1. | 1.2024.07.04 |
|----------------------------------|-------------|------------|-----------|----|--------------|
| CAMPUS: COACALCO                 | )           |            | # CAT/MES |    | 14           |
| PERIODO DE PAGO:                 | DE:         | 24/06/2024 |           | A: | 07/07/2024   |
| PERIODO DE INCIDENCIAS:          | DE:         | 18/06/2024 |           | A: | 01/07/2024   |
| FECHA DE PAGO: 10/07/20          | 024         |            |           |    |              |
|                                  | PwR         | Campus     |           |    |              |
| Docentes sin número de emplead   | lo (meta 0) | 0          | ~         |    |              |
| Numeros de Empleados incorrect   | os (meta 0) | 0          | ~         |    |              |
| Observaciones faltantes (meta 0) |             | 0          | ~         |    |              |
| Grupos de Bachillerato General R | с           | 17         | ~         |    |              |
| Grupos de Lic. Escolarizada      |             | 72         | ~         |    |              |
| Grupos de Lic. Blended           |             | 18         | ~         |    |              |
| Grupos de Lic. Online            |             | 7          | ~         |    |              |
| Grupos de Lic. C. de la Salud    |             | 115        | ~         |    |              |
| Grupos totales (Cuatrimestral)   |             | 232        | ~         |    |              |
| Horas Semanales (Cuatrimestral)  |             | 1108       | ~         |    |              |
| Horas Catorcenales (Cuatrimestra | il)         | 2216       | ~         |    |              |
| Grupos totales Lic. Ejecutiva    |             | 0          | 1         |    |              |
| Horas Semanales (Lic. Ejecutiva) |             | 0          | i         |    |              |
| Horas Mensuales (Lic. Ejecutiva) |             | 0          | i         |    |              |
| Courses totales Passanda         |             | 0          | 8         |    |              |

El archivo muestra la información actualizada. El ícono de la paloma verde significa que la información se encuentra correcta, el signo de admiración indica que no se está considerando el apartado de la línea en la que aparece y un tache rojo indica que existe error.

Cuando en el resultado de validación se encuentra una paloma verde, quiere decir que los datos en lo general se encuentran cargados correctamente.

| RESULTADO DE VALIDACIÓN Ver 2.0 |                               | NOMBRES DE ARCHIVO:                                                |                                                                      |
|---------------------------------|-------------------------------|--------------------------------------------------------------------|----------------------------------------------------------------------|
| $\checkmark$                    | Reporte de nómina<br>validado | Archivo Validador:<br>Archivo Reporte PwC<br>Archivo ReCA NOM2001: | COACALCO JULIO VALIDADO<br>COACALCO JULIO PWC<br>COACALCO JULIO RECA |

| RESUL                                        | TADO DE VALIDACIÓN                                               |
|----------------------------------------------|------------------------------------------------------------------|
| ~                                            | Corrija reporte de                                               |
| ~                                            | Nómina                                                           |
|                                              | ,<br>,                                                           |
| NOMBRES DE AR                                | CHIVO:<br>COACALCO CAT14 VALIDADOR.XI                            |
| NOMBRES DE AR<br>Validador:<br>Power Campus: | CHIVO:<br>COACALCO CAT14 VALIDADOR.XI<br>COACALCO CAT14 PWC.XLSX |

Cuando en el resultado de validación se encuentra una equis roja, quiere decir que existe algún error que se tiene que atender.

En la columna de la validación aparece dónde se encuentra el error que se debe revisar y corregir.

| 8     | 8 C                              | D E     | - F | G H I J K L M H                                                                                   |
|-------|----------------------------------|---------|-----|---------------------------------------------------------------------------------------------------|
| Docer | tes sin número de empleado (met  | a 0) 0  | ~   | Power Campus: COAC                                                                                |
| Nume  | ros de Empleados incorrectos (me | ta 0) 0 | ~   | ReCA: COAC                                                                                        |
| Obser | vaciones faltantes (meta 0)      | 0       | ~   |                                                                                                   |
| Grupo | os de Bachillerato General RC    | 17      | 1   |                                                                                                   |
| Grupo | os de Lic. Escolarizada          | 72      | ~   |                                                                                                   |
| Grupo | os de Lic. Blended               | 18      | 1   |                                                                                                   |
| Grupo | os de Lic. Online                | 7       | ~   | Fig. 1                                                                                            |
| Grupo | os de Lic. C. de la Salud        | 115     | ~   |                                                                                                   |
| Grupo | os totales (Cuatrimestral)       | 232     | ~   |                                                                                                   |
| Horas | Semanales (Cuatrimestral)        | 1108    | ~   |                                                                                                   |
| Horas | Catorcenales (Cuatrimestral)     | 2216    | 4   |                                                                                                   |
| Grupo | os totales Lic. Ejecutiva        | 0       | 1   |                                                                                                   |
| Horas | Semanales (Lic. Ejecutiva)       | 0       | 1   |                                                                                                   |
| Horas | Mensuales (Lic. Ejecutiva)       | 0       | 1   |                                                                                                   |
| Grupo | os totales Posgrado              | 0       | 1   |                                                                                                   |
| Horas | Semanales (Posgrado)             | 0       | 1   |                                                                                                   |
| Horas | Mensuales (Posgrado)             | 0       | 1   |                                                                                                   |
| Total | de horas x semana                | 1108    | ~   |                                                                                                   |
| Total | de horas periodo (CAT/MES)       | 2216.0  | ~   |                                                                                                   |
| Total | de harar de Incidencias          | .20     |     |                                                                                                   |
| TOTA  | L DE HORAS A PAGAR               | 2199.0  | ×   | Revise estén correctos los montos de TOTAL A PAGAR +/- INCIDENCIAS en el reporte de Nómina de PwC |

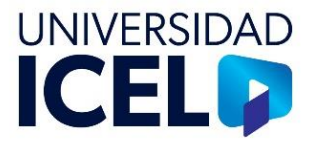

**Nota**: con base en los hallazgos detectados en el validador de nómina se procede a la corrección detectada desde el Power Campus y retornar al validador de nómina para repetir la operación.

## IV. Descripción del validador.

El archivo validador cuenta con distintas pestañas que se llenarán de forma automática dependiendo de qué tipo de nómina se está validando.

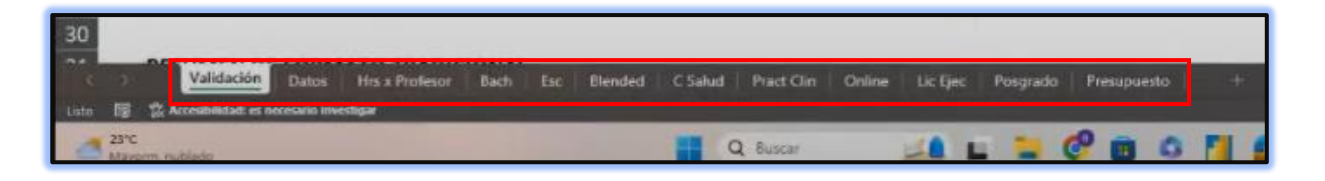

Por ejemplo, en la pestaña "Bach", se muestra una tabla con los datos ya actualizados por automático.

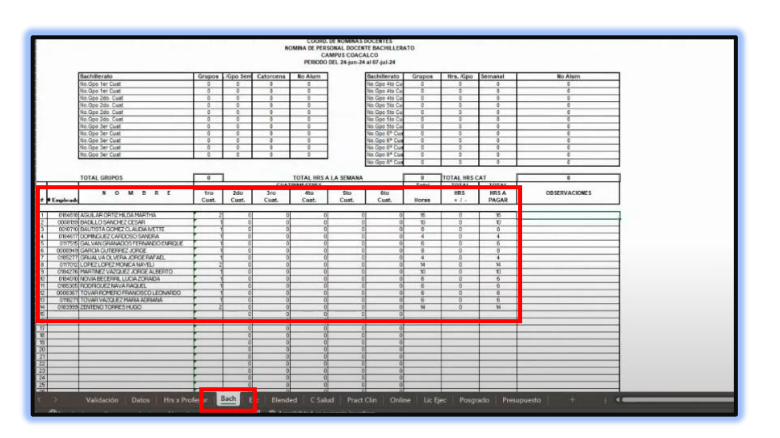

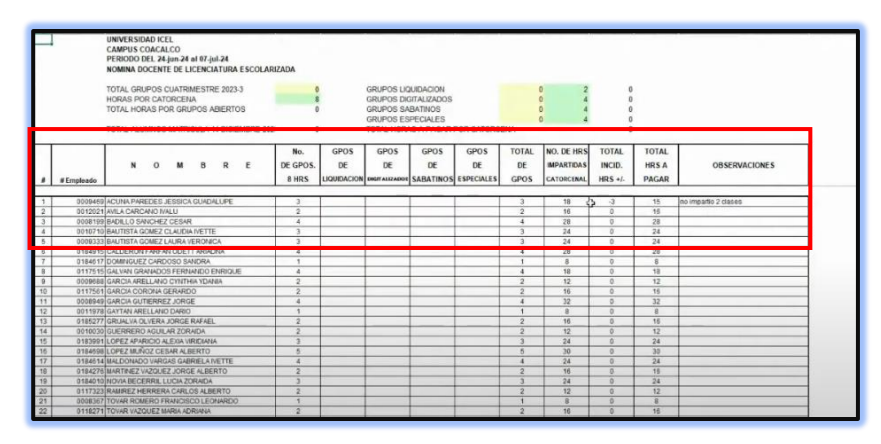

Ejemplo de la pestaña "Escolarizada", donde se muestra los docentes con relación a sus horas asignadas y sus incidencias.

# IMPORTANTE

Verificar las horas a pagar por docente (hojas: Hrs x Profesor).

Verificar los docentes en cada hoja: Bach, Esc, Blended, C Salud, Pract Clin, Online. Verificar y comparar las horas a pagar de la nómina anterior en relación con esta nómina.

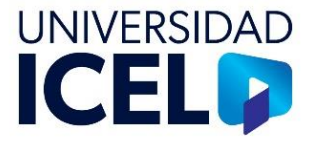

Una vez que se haya verificado que la información se encuentre correctamente cargada, guardar los cambios generados en el archivo. Cerrar el archivo.

# V. Formulario para reporte de nómina docente

Ingresar a la liga para cargar los archivos de nómina generados:

https://docs.google.com/forms/d/e/1FAIpQLSdBMCjjRrYdXvj0p0dYjmXJeERbCm49k8oCdQcNMFWhkD\_YA w/viewform

| roporte                                                                                     | es de nomina docer                                                                   | ne                                 |
|---------------------------------------------------------------------------------------------|--------------------------------------------------------------------------------------|------------------------------------|
| Por favor cargue<br>Para soporte o d                                                        | e aquí su/s Reporte/s de Nómina Docente<br>dudas, se puede conectar a esta liga de 1 | s 2pm el día del envio de nómina:  |
| Link de Sonorte /<br>#Celular: 55 796                                                       | de Nomina Docente 1 https://meet.gocol<br>3 6368                                     | e.com/vzo-dolu-sizo                |
| rafaellaragiicel.e                                                                          | edu.ma Cambiar de coixita                                                            | CT Gardente                        |
| El nombre, el con<br>archivos y ensies                                                      | reo y la foto asociados a lu cuenta de Go<br>s este formulario                       | ogle se registrarán cuando subas   |
| · Indica que la pr                                                                          | regunta es obligitoria                                                               |                                    |
|                                                                                             |                                                                                      |                                    |
|                                                                                             |                                                                                      |                                    |
| Correo electrón                                                                             | nico.*                                                                               |                                    |
|                                                                                             |                                                                                      |                                    |
| Registrar rat                                                                               | faellara@icel.edu.mx.como el correo que                                              | se incluiră al enviar mi respuesta |
|                                                                                             |                                                                                      |                                    |
|                                                                                             |                                                                                      |                                    |
|                                                                                             |                                                                                      | D.                                 |
| Carrows 1                                                                                   |                                                                                      | b.                                 |
| Campus *                                                                                    |                                                                                      | D.                                 |
| Campus *                                                                                    |                                                                                      | D.                                 |
| Campus *  Coacalco  Cuautitian                                                              |                                                                                      | Þ                                  |
| Campus *  Coacalco  Cuauttián  Cuernavace                                                   |                                                                                      | D.                                 |
| Campus *  Coacalco  Cuauttian  Cuemavaca  Ecatepec                                          |                                                                                      | D                                  |
| Campus * Coacalco Cuauttián Cuauttián Cuemavaca Ecatepec Emita                              |                                                                                      | D.                                 |
| Campus *  Cacacalco  Cuauctilan  Cuernavace  Econtepec  Ermita  La Villa                    |                                                                                      | Þ                                  |
| Campus *  Coacalco  Cuauttian  Cuernavace  Ecntepec  Ermita  La Villa  Lomas Ven            |                                                                                      | b                                  |
| Campus *  Coacalco Cuauctian Cuauctian Cuernavaos Ecnnita Ennita La Villa Cunas Vero Online | •                                                                                    | b                                  |

Dentro del formulario, seleccionar la cuenta desde la que se va a subir el archivo de nómina y seleccionar el campus de procedencia.

Indicar el tipo de nómina que se va a cargar (catorcenal o mensual), dar clic en siguiente.

| Campus *                                   |
|--------------------------------------------|
| Coscalco                                   |
| O Cuauttián                                |
| O Cuernavaca                               |
| O Ecatepec                                 |
| O Ermita                                   |
| O La Villa                                 |
| O Lomas Verdes                             |
| O Online                                   |
| O Tialpan                                  |
| O Universidad de las Mujeres               |
| ○ Zaragoza                                 |
| O Zona Rosa                                |
|                                            |
| Nómina que reporta *                       |
| Dipe                                       |
| Catorcengt Página 1 de 6 Borrar formulario |
| Mensual a sus cisitos de Googia            |

UI-DCH-INS-02 PÁGINA: 18 de 21 VERSIÓN: 00

ACTUALIZACIÓN: Jul-2024

REVISIÓN: 00

### INSTRUCTIVO PARA LA VALIDACIÓN DE NÓMINA DOCENTE MENSUAL

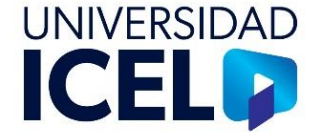

|                                                                                                    | _    |
|----------------------------------------------------------------------------------------------------|------|
| Reportes de nómina docente                                                                                                    |      |
| rafaellaragiicel edu.mx Cambiar de cuenta                                                                                                    | 0    |
| El nombre, el correo y la foto asociados a ta cuenta de Google se registrarán cuando a<br>archivos y envies este formulario                               | obas |
| • indica que la pregunta es obligatoria                                                                                                    |      |
| Nomina Catorcenat                                                                                                    |      |
| Fecha de Entrega * Le                                                                                                    |      |
| Dipr                                                                                                    | •    |
| Archivo de Nómina Docente (de Power Campus) *<br>Por favor renombre el archivo:<br>Ejemplo: Ceacelos CAT97 (Especifique el # de catorcena)                |      |
| EEHPLOS DE NOHERES DE ARCHIVO<br>* Especifique el 4 de centronia<br>EXTORETINA<br>Consente CATRE<br>Consente CATRE<br>Consente CATRE<br>Especifique CATRE |      |
| Cosumes CATE?<br>Commence CATE?<br>Ecomptic CATE?<br>Ecomptic CATE?                                                                                       |      |
| La Valis CATO?<br>Enmas Vardes CATE?<br>Online CATE?                                                                                                    |      |
| Tanagana CATE?<br>Zanagana CATE?                                                                                                    |      |

Seleccionar la fecha de entrega. Todos los meses se encuentran cargados en la lista desplegable.

Dar clic en el botón Añadir archivo.

| CAT14 - 16/pi, Page 24/pi(08/07 AL 21/07/24) incodencias: (82/07 AL 15/07/24)  Archivo de Nomina Docente (de Power Campus) * Par fear montrar el archivo Fingencia Catalos Catalor (Engendra) el de catoroma) EEFectos de Nomestas SE ACCHIVO - Reportingent f de catoroma - Reportingent f de catoroma - Reportin                                                                                                    | Fecha de Entrega *                                          |                                                     |   |
|----------------------------------------------------------------------------------------------------|-------------------------------------------------------------|-----------------------------------------------------|---|
| Archino de Momma Docente (de Power Campus) * Por faior montre el archino Elefficio Cacadeo CATO? (Exponigae el el oriatronena) Elefficio Cacadeo CATO? (Exponigae el de catoronena) Elefficio Catorone Elefficio Catorone Elef                                                                                                    | CAT14 - 16/jul, Page:24/jul                                 | (08/07 AL 21/07/24) Incidencias: (02/07 AL 15/07/24 | ÷ |
| Par face monther il anchos<br>Part Second 2017 (Esponfage al 1 de catoroma)<br>EEPENSI De Normanis de Alccievo<br>- Esponfage alla de la comuni-<br>Seconda de la comuni-<br>Seconda de la comuni-<br>Seconda de la comuni-<br>Seconda de la comuni-<br>Seconda de la comuni-<br>Seconda de la comuni-<br>Seconda de la comuni-<br>Seconda de la comuni-<br>Seconda de la comuni-<br>Seconda de la comuni-<br>Seconda de la comuni-<br>Seconda de la comuni-<br>seconda de la comuni-<br>seconda de la comuni                                                                                                    | Archivo de Nómina Docente                                   | e (de Power Campus) *                               |   |
| ELPHY-03 D1 NOMERS D2 ARCHVO<br>*Epercement I & externme<br>Golden to All<br>Golden to All<br>Common Coll<br>Common Coll<br>Coll<br>Co                                                                   | Por favor renombre el archivo<br>Elemplo: Coacalco CATO7 (I | Especifique el # de catorcena)                      |   |
| Eleferido El Nomeria Del Alcono<br>Paperline el 16 actoritos<br>Elefolde (114)<br>Oracinado (217)<br>Oracinado (217)<br>Contrata (217)<br>Contrata (217)                                                                                                    |                                                             |                                                     |   |
| - Equiling of a factores  - Equiling of a factores  Constant - Constant  Constant - Constant  - Constant - Constant  - Constant - Constant - Co                                                                                                    | EJEMPLOS DE NOMBRES DE AJ                                   | RCHIVO                                              |   |
| Activation  Activation  Activ                                                                                                    | <ul> <li>Especifique el # de catorcena</li> </ul>           |                                                     |   |
| Conservation (2017)<br>Conservation (2017)<br>Conservation (2017)<br>Enrangues CATIP2<br>Enrangues CATIP2<br>Enrangues CATIP2<br>Continue CATIP2<br>Continue CATIP2                                                                                                    | CATORCENAL                                                  |                                                     |   |
| Concestro 2017<br>Concentrate CNIP<br>Contranac CNIP<br>Email CNIP<br>Email CNIP<br>Email CNIP<br>Email CNIP<br>CNIP<br>CNIP | Concellor CA107                                             |                                                     |   |
| Consentiers (ATP)<br>Computer (ATP)<br>Enangue (ATP)<br>Lavylia (ATP)<br>Coning (ATP)<br>Coning (A                                                                                                    | Conceller CATO?                                             |                                                     |   |
| Commande AND?<br>Company CAND?<br>Emails CAND?<br>Command CAND?<br>Command                                                                                                    | Concerco Caller                                             |                                                     |   |
|                                                                                                    | Company CATES                                               |                                                     |   |
| Comig GMU<br>Lowe CATP<br>Lowe CATP<br>Lowe C                                                   | Ecological California                                       |                                                     |   |
| La villa, CATO<br>Colong CATO<br>Colong CATO<br>Tochage CATO<br>At CATO<br>Tang data CATO<br>Tang data CATO<br>A Adada sanching<br>Achivos da la incidencias (InCA)                                                                                                    | Frenita CATO7                                               |                                                     |   |
| Long X Pend ARI7<br>Long X Area (ARI7<br>Talajas CARI7<br>Zeng La CARI7<br>L. All addr archives<br>Archives (se Encidencias (reCA)                                                                                                    | La Villa Cá III7                                            |                                                     |   |
| Onemo CATP<br>Inspec CATP<br>Designa CATP<br>Tang the activity<br>A Mada activity<br>Activity (wCA)                                                                                                    | Lomas Verdes CATE?                                          |                                                     |   |
| Insee CARP<br>Version CARP<br>Zenegias CARP<br>L. Advant archives<br>D. Advant archives<br>Archives/s de Incidencias (reCA)                                                                                                    | Online CA707                                                |                                                     |   |
| UH CARP<br>Researce CARP<br>Tans Researce CARP<br>Tans Research CARP<br>Tans Research CARP<br>Tans Research CARP<br>Archiver's de Incidencias (InCA)                                                                                                    | Tialoan CATE?                                               |                                                     |   |
| Sangasa ATRI<br>Dan Kasa Cattor<br>1. Añade ancheo<br>Achivos de Incidencias (reCA)                                                                                                    | UM CA107                                                    |                                                     |   |
| 2. Aladis archivo                                                                                                    | Zaragoza CA107                                              |                                                     |   |
| Anader anchors     Anader anchors     Anonexistance (reCA)                                                                                                    | Zona Rosa CA187                                             |                                                     |   |
| Archivo/s de Incidencias (reCA)                                                                                                    | 1 Aladir archivo                                            |                                                     |   |
| Archivo/s de Incidencias (reCA)                                                                                                    |                                                             |                                                     |   |
|                                                                                                    | Archivo/s de Incidencias (n                                 | eCA)                                                |   |

| ->                                                   | ina > Cushimetral                                                                                                    |                                                | - C Base ex Culture and J |
|------------------------------------------------------|----------------------------------------------------------------------------------------------------|------------------------------------------------|---------------------------|
| perior - Nore capeta                                 |                                                                                                    |                                                | = - 0                     |
| 0.000                                                | Northe Contract of Contract of | Techn de rotalitiquides Tipe Technie           |                           |
| Colora                                               | CONCAUCOLIAN'S PREJASI                                                                                                    | N2XX7222414.0Fp.m. Heps de calcule de M., 24XX |                           |
| Artisel, URINSIPSIBILIE COL SC                       | -                                                                                                    |                                                |                           |
| Testas a                                             |                                                                                                    |                                                |                           |
| Period A                                             |                                                                                                    |                                                |                           |
|                                                      |                                                                                                    |                                                |                           |
|                                                      |                                                                                                    |                                                |                           |
| a Maria                                              |                                                                                                    |                                                |                           |
| 1000                                                 |                                                                                                    |                                                |                           |
| Brook since partie policy & has Gross In d           |                                                                                                    |                                                |                           |
| Second science in such as madely in Proce Campoor of |                                                                                                    |                                                |                           |
| Centranal P                                          |                                                                                                    |                                                |                           |
| Namina 128 (201)                                     |                                                                                                    |                                                |                           |
| (mpthine (i) e                                       |                                                                                                    |                                                |                           |
| Nomina                                               |                                                                                                    |                                                |                           |
| Coursetter                                           |                                                                                                    |                                                |                           |
| Compartition                                         |                                                                                                    |                                                |                           |
| Cutimated                                            |                                                                                                    |                                                |                           |
|                                                      |                                                                                                    |                                                |                           |
| La respect                                           |                                                                                                    |                                                |                           |
| County Divertified                                   |                                                                                                    |                                                |                           |
| a liter ( Mart ) disk on 200 MI                      |                                                                                                    |                                                |                           |
| an Inter Mindach on Mill (2)                         |                                                                                                    |                                                |                           |
| Per l                                                |                                                                                                    |                                                |                           |
| Nombre de archives                                   |                                                                                                    |                                                | - Autom perendiados ?     |
|                                                      |                                                                                                    |                                                | Here Canada               |
| 100                                                  |                                                                                                    |                                                | A REAL PROPERTY AND A     |

Seleccionar el archivo a subir desde la carpeta en que fue guardado.

| ι       | JI-DCH-INS-02 |
|---------|---------------|
| PÁGINA: | 19 de 21      |

VERSIÓN: 00 REVISIÓN: 00 ACTUALIZACIÓN: Jul-2024

## INSTRUCTIVO PARA LA VALIDACIÓN DE NÓMINA DOCENTE MENSUAL

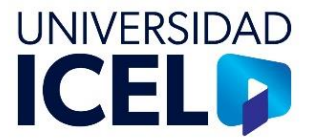

Dar clic en el botón *Añadir archivo* para cargar el archivo de incidencias procedente del sistema ReCA.

| Archiv           | o/s de Incidencias (reCA)                                                                                                    |
|------------------|----------------------------------------------------------------------------------------------------|
|                  |                                                                                                    |
| IMPOF<br>VALID   | o/s de Nomina Tradicional *<br>TANTE: Si el tradicional ya no se envia, entonces suba aquí el ARCHIVO<br>NDOR utilizó             |
|                  | SUBA AQUÍ EL ARCHIVO VALIDADOR QUE UTILIZÓ                                                                                        |
| 2 /              | Aadir archivo                                                                                                    |
| Confir           | mo para la Nómina Catorcenal que: *                                                                                               |
| 1 Los<br>especi  | archivos de Power Campus y ReCA están renombrados de acuerdo a lo<br>licado.                                                      |
| 2 Que<br>contier | en los archivos de Power Campus las columnas de incidencias y total de horas<br>sen formulas con totales correctos.               |
| 3 Que            | todas las horas de incidencias tienen su respectiva observación.                                                                  |
| 4 Que<br>incider | las horas totales de los archivos de incidencias de ReCA <b>son iguales</b> a las horas de<br>cias en el archivo de Power Campus. |
|                  |                                                                                                    |

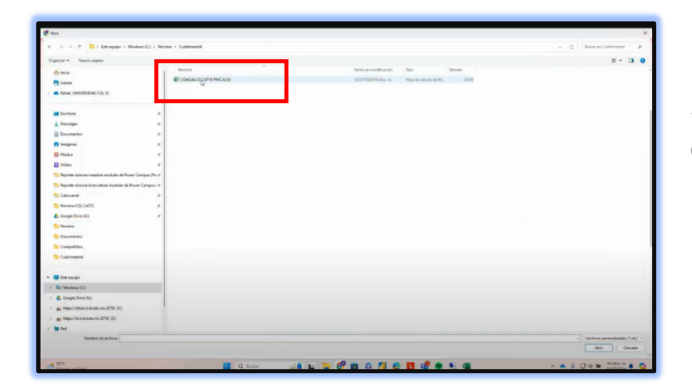

Seleccionar el archivo a subir desde la carpeta en que fue guardado.

Dar clic en el botón *Añadir archivo* para cargar el archivo Validador.

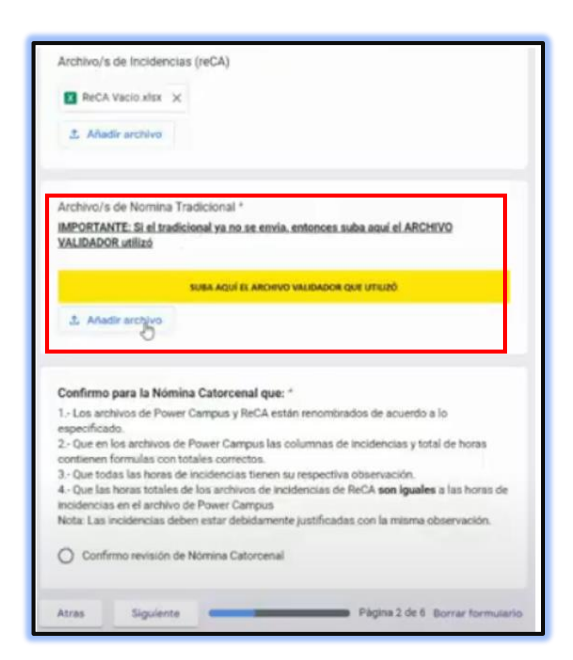

| UI-DCH-INS-02           |
|-------------------------|
| PÁGINA: 20 de 21        |
| VERSIÓN: 00             |
| REVISIÓN: 00            |
| ACTUALIZACIÓN: Jul-2024 |

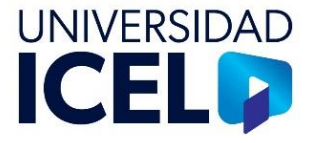

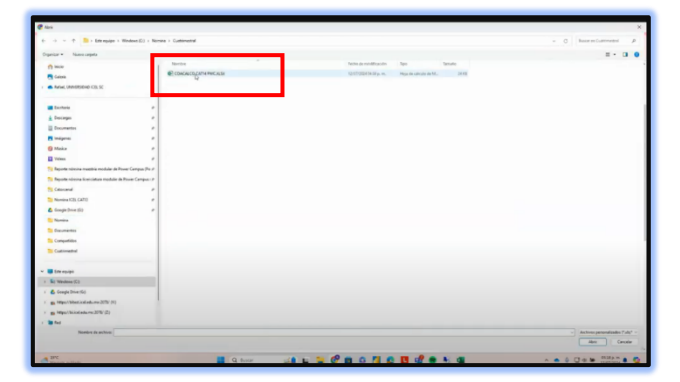

Seleccionar el archivo a subir desde la carpeta en que fue guardado.

| Archivo/s de Incidencias (reCA)                                                                                                    | 1      |
|----------------------------------------------------------------------------------------------------|--------|
| ReCA Vacio xlisx 🔀                                                                                                    |        |
| 1. Ahadir archivo                                                                                                    |        |
| Archivo/s de Nomina Tradicional *                                                                                                    |        |
| IMPORTANTE: Si el tradicional ya no se envia, entonces suba aquí el ARCHIVO<br>VALIDADOR utilizó                                         |        |
| SUBA AQUÍ EL ARDINO VALIDADOR QUE UTILIZÓ                                                                                                |        |
| 1. Anadir archivo                                                                                                    |        |
|                                                                                                    |        |
| Confirmo para la Nómina Catorcenal que: *                                                                                                |        |
| <ol> <li>Los archivos de Power Campus y ReCA están renombrados de acuerdo a lo<br/>especificado.</li> </ol>                              |        |
| 2 - Que en los archivos de Power Campus las columnas de incidencias y total de horas                                                     |        |
| Que todas las horas de incidencias tienen su respectiva observación.                                                                     |        |
| 4 - Que las horas totales de los archivos de incidencias de ReCA son iguales a las horas<br>incidencias de al archivo de Davas Castrona. | de     |
| Nota: Las incidencias deben estar debidamente justificadas con la misma observación.                                                     |        |
| O Confirmo revisión de Nómina Catorcenal                                                                                                 |        |
|                                                                                                    |        |
| Atras Siguiente Página 2 de 6 Borrar form                                                                                                | ulario |
|                                                                                                    |        |

Leer las indicaciones de conformidad para el cargado de nómina, seleccionar el chec de "Confirmo revisión de nómina…" y dar clic en siguiente.

En la siguiente página indicar si se trata de un reenvío de los archivos o si no, solo colocar la leyenda "primera vez". Dar clic en Siguiente.

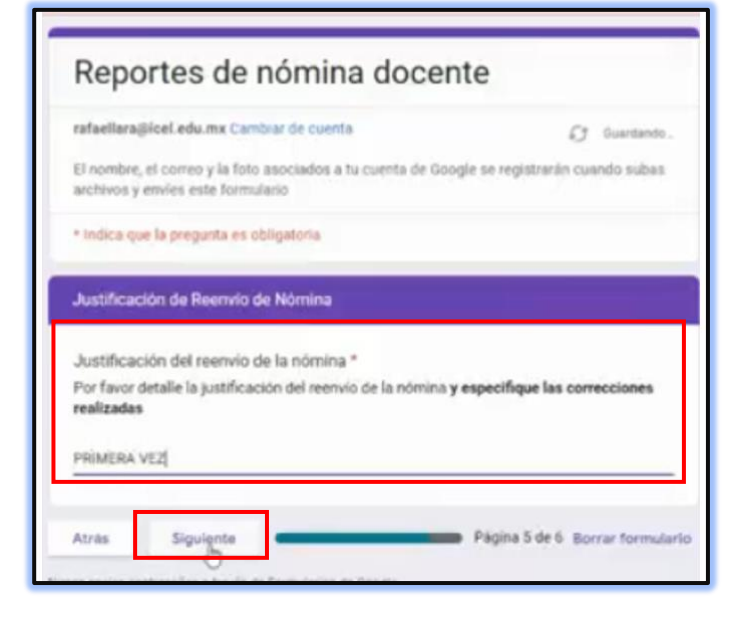

UI-DCH-INS-02 PÁGINA: 21 de 21

VERSIÓN: 00 REVISIÓN: 00 ACTUALIZACIÓN: Jul-2024

## INSTRUCTIVO PARA LA VALIDACIÓN DE NÓMINA DOCENTE MENSUAL

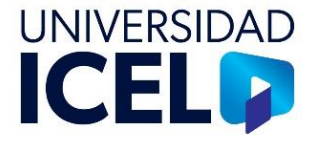

| rafaellara@icel.edu.mx Cambiar de cuenta                                                         | C) Quantando                    |
|--------------------------------------------------------------------------------------------------|---------------------------------|
| El nombre, el correo y la foto asociados a tu cuenta de Goo<br>archivos y envies este formulario | gle se registrarán cuando subas |
| * Indica que la pregunta es obligatoria                                                          |                                 |
| Datos del Responsable                                                                            |                                 |
| Nombre de la persona que envía nómina *                                                          |                                 |
| Jul I                                                                                            |                                 |
|                                                                                                  |                                 |
| Extensión Telefónica *                                                                           |                                 |
| Tu respuesta                                                                                     |                                 |
|                                                                                                  |                                 |
| a manife do bue supplication no amiento por accrete o refe-                                      | allamational activities         |

En la siguiente página escribir el nombre de la persona que envía los reportes y su extensión telefónica. Dar clic en enviar.

Al dar clic en Enviar, aparece la página de confirmación que indica que se ha registrado la nómina. La persona que envía los archivos recibe un correo como acuse de recibo.

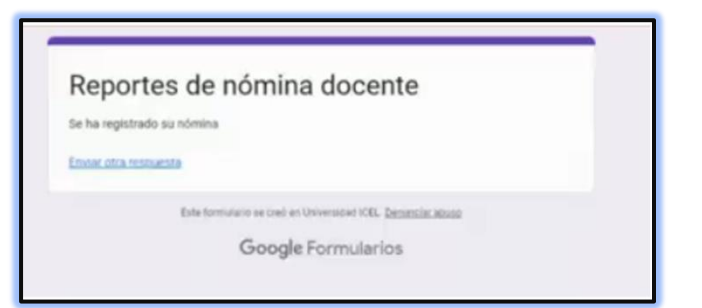